# Meet the TM4C Series TM4C129E

# **Crypto Connected** LaunchPad Evaluation Kit

Part Number: EK-TM4C129EXL

# A closer look at your new LaunchPad

# Featured microcontroller: TM4C Series TM4C129E

# This LaunchPad is ideal for...

- · Applications such as IoT gateways, factory control & automation, smart grid & energy, Industrial control... and more
- · Beginners & experienced developers with multiple points of entry into software development (Energia for beginners & industrial-grade tools like CCS, Keil, and IAR for more advanced designers)

# What comes in the box?

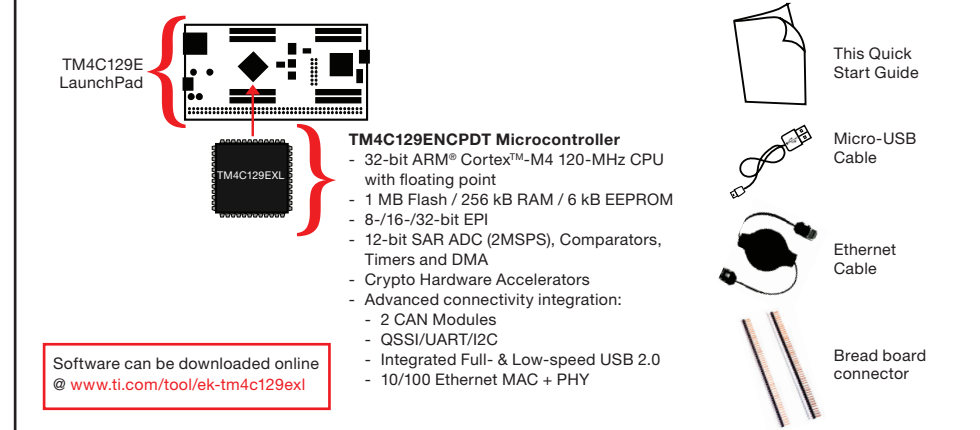

# **BoosterPack Ecosystem**

### Sensor Hub BoosterPack

- InvenSense MPU-9150 9-axis
- MEMS motion sensor - 3-axis gyroscope
- 3-axis accelerometer
- 3-axis compass
- Bosch Sensortec BMP180 pressure sensor
- Sensirion SHT32 humidty & ambient temperature sensor
- Intersil ISL29023 light & IR sensor
- TI TMP006 contactless temp sensor

### **Fuel Tank BoosterPack**

- · Untether your LaunchPad projects!
- Rechargeable 4.44Wh battery
- I<sup>2</sup>C fuel gauge

**TEXAS INSTRUMENTS** 

- · LED charge-level indicator
- Provides 5V & 3.3V sources

>> See them all @ ti.com/boosterpacks

# Software Tools

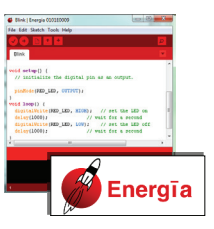

# Energia

A simple open-source & community-driven code editor based on the Wiring framework.

Robust collection of easy-to-use function calls. APIs, and examples to get you started quickly.

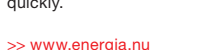

© 2015 Texas Instruments Incorporated. The platform bar, and Code Composer Studio are trademarks of Texas Instruments. All other trademarks are the property of their respective owners Disclaimer: www.ti.com/lit/sszz027

>> www.ti.com/ccs

**Professional Software tools** LaunchPad is also supported by professional IDEs that provide industrial-grade features and full debug capability. Set breakpoints, watch variables & more with Connected LaunchPad

Code Composer Studio<sup>™</sup> IDE Third party IDE options

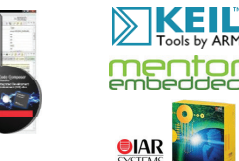

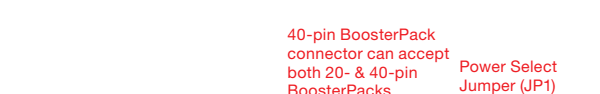

EK-TM4C129EXL Overview

40-pin BoosterPack connector can accept both 20- & 40-pin **BoosterPacks** 

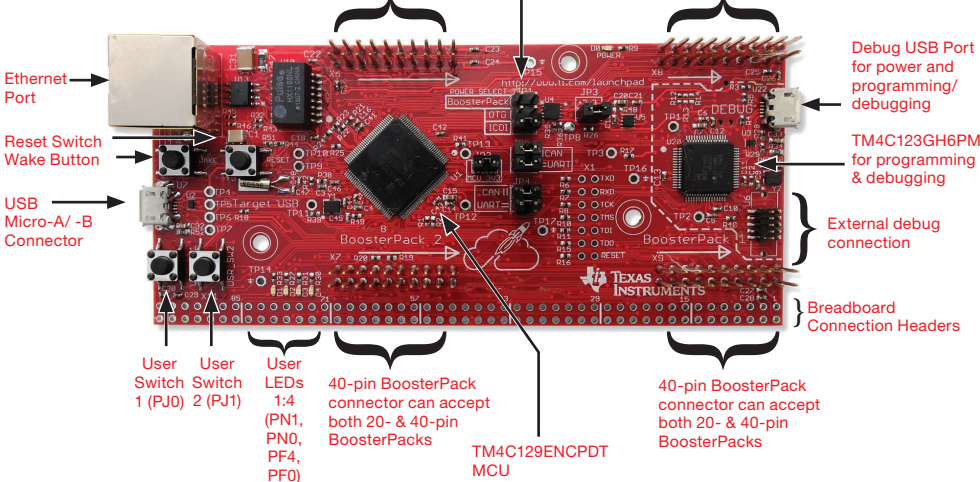

Port

# Let's get started! The out-of-box demo:

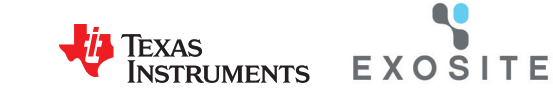

The EK-TM4C129EXL Crypto Connected LaunchPad features a TM4C129ENCPDT MCU device pre-programmed with a secure Internet of Things (IoT) application. This application records various information about the Crypto Connected LaunchPad and periodically reports it securely to a cloud server managed by Exosite, a third party.

### 1. Register with Exosite

Add a pew-device to your Portal: 1 Click here to add a new device to your Portal 2 Once auxecessfully added, the new device will be shown under "Device List", or navigate to the Portal Dashboard from here, select the device from top drop-down menu to see reported data.

your account, log in and click on the circled link under "Getting Started Guide" on the Home page to add your TM4C Series Crypto Connected LaunchPad

to your Exosite Portal.

Go to ti.exosite.com and create a Portal account. After activating

- <u>Setup Type</u>: Click "Select a supported device below" and select the "EK-TM4C129EXL Crypto Connected LaunchPad" from the drop-down menu. Click continue.
- <u>Device Setup</u>: Enter the device MAC address, a device name, and a device location. Click continue. The device MAC address is on a sticker on the bottom of your board.
- <u>Confirm</u>: Your Crypto Connected LaunchPad is now registered with Exosite! You can see your device on the Devices tab.

## 2. Connecting the Hardware

Connect the included Ethernet cable from the Ethernet port of a router to the Ethernet port on the Crypto Connected LaunchPad.

Verify that the Power Select Jumper (JP1) is in the "ICDI" position. Connect the included USB cable from a Windows®-enabled PC to the "Debug" USB port (top-right corner) on the Crypto Connected LaunchPad.

Note: If the "Found New Hardware" dialog box appears, ignore it until it is time to install the drivers.

### 3. Demo Application

Go to the Home tab on the far left of the TI Exosite webpage. Under "Device List," click on your device to see the data dashboard. Here you can find widgets that display data and interact with your Crypto Connected LaunchPad. For more details about this secure application, see the readme file located at the default file path C:/ti/ek-tm4c129exl/secure\_iot. Visit ti.exosite.com to watch the tutorial video.

Troubleshooting Notes: If you have trouble connecting or firewall issues, go to exosite.com/ti-faq. If your device is behind a proxy, connect to the Virtual COM Port (see step 4 below) and type 'setproxy help' in the terminal window for configuration information.

### 4. Connecting to the Virtual COM Port

The Debug USB Port provides debug and Virtual COM Port connectivity via the In-Circuit Debug Interface (ICDI). To use the Virtual COM port, install the Stellaris ICDI Drivers on your PC. The drivers and driver installation instructions can be found at www.ti.com/tool/stellaris\_icdi\_drivers. Once installed, you can view data from the secure application and troubleshoot using a terminal running at 115,200 baud, 8-N-1.

# Where do I go next?

# Software, Drivers, & Documentation

Go to www.ti.com/tool/ek-tm4c129exl. Here you will find links to the latest out-of-box demo software, TivaWare software, driver installation instructions, TM4C MCU-compatible compiler, debuggers and programmers, the PinMux Utility, a complete list of compatible devices, additional documentation including data sheets and user guides, and everything else you need to get started!

# Project 0

When you are ready to take the next step, complete Project 0. For more information, go to www.ti.com/tiva-c-launchpad and click on the Project 0 link for the EK-TM4C129EXL.

| +3.3         | +3.3            |      |
|--------------|-----------------|------|
| (Analog In ) |                 |      |
| RX(→MCU)     | U7Rx (!) PC4    |      |
| TX (~ MCU)   | U7Tx (!) PC5    | Boos |
| GPI0 (!)     | (!) PC6 •       |      |
| Analog In    |                 |      |
| (SPI CLK )   | SSI2CIk (!) PD3 |      |
|              | ()) (PC7)       |      |
|              |                 |      |
| I2C SDA      |                 |      |
|              |                 |      |
| 5V           |                 |      |
| GND          |                 |      |
| Analog In    |                 |      |
| Analog In    |                 |      |
|              |                 |      |
| Analog In    |                 |      |
|              |                 |      |
| (Analog In ) |                 |      |
| Analog In    | (!) PA6 •       |      |
| Reserved     | (!) PM4 •       |      |
| Reserved     | (!) PM5         |      |
| BoosterPack  | EK-TM4C129EXL   |      |
| otanuaru     | ! Pinout        |      |
|              | _               |      |
| +3.3V        | +3.3V           |      |
| Analog In    | AIN13 (!) PD2   |      |
| RX(→MCU)     | (U6Rx) (!) PPO  | Rr   |
| TX (← MCU)   |                 | DU   |
|              |                 |      |

PD4

(!) PP4

PN4

5V

GND

(!) PD5

SSI3CIK (!) PQ0

I2C2SCL (!) PN5

AIN10 (!) + PB4

AIN11 H (!) H PB5

AIN16 (!) PKO

AIN17 (!) PK1

AIN18 (!) + PK2

AIN19 H (!) H PK3

(!) PA4

(!) PA5

UI2TX

JP5

GPI0 (!)

Analog In

SPI CLK

I2C SDA

GND

Analog In

Analog In

Analog In

Analog In

Analog In

Analog In

Reserved

Reserved

Standard

BoosterPack EK-TM4C129EXL

Pinout

GPIO (!)

SCL

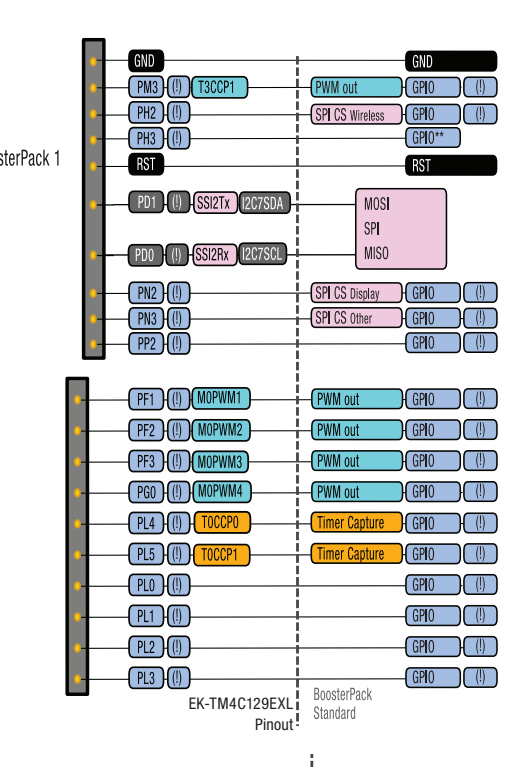

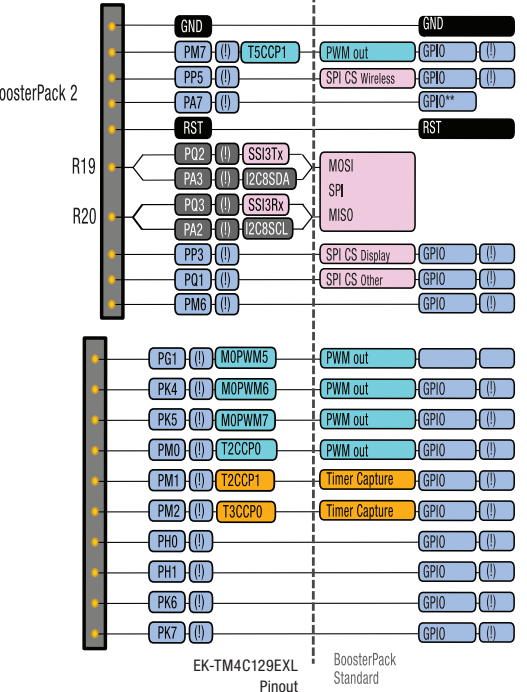

(!) indicates a GPIO pin that is interrupt capable. \*\* indicates functionality that may not be present on all LaunchPads

# **IMPORTANT NOTICE**

Texas Instruments Incorporated and its subsidiaries (TI) reserve the right to make corrections, enhancements, improvements and other changes to its semiconductor products and services per JESD46, latest issue, and to discontinue any product or service per JESD48, latest issue. Buyers should obtain the latest relevant information before placing orders and should verify that such information is current and complete. All semiconductor products (also referred to herein as "components") are sold subject to TI's terms and conditions of sale supplied at the time of order acknowledgment.

TI warrants performance of its components to the specifications applicable at the time of sale, in accordance with the warranty in TI's terms and conditions of sale of semiconductor products. Testing and other quality control techniques are used to the extent TI deems necessary to support this warranty. Except where mandated by applicable law, testing of all parameters of each component is not necessarily performed.

TI assumes no liability for applications assistance or the design of Buyers' products. Buyers are responsible for their products and applications using TI components. To minimize the risks associated with Buyers' products and applications, Buyers should provide adequate design and operating safeguards.

TI does not warrant or represent that any license, either express or implied, is granted under any patent right, copyright, mask work right, or other intellectual property right relating to any combination, machine, or process in which TI components or services are used. Information published by TI regarding third-party products or services does not constitute a license to use such products or services or a warranty or endorsement thereof. Use of such information may require a license from a third party under the patents or other intellectual property of the third party, or a license from TI under the patents or other intellectual property of TI.

Reproduction of significant portions of TI information in TI data books or data sheets is permissible only if reproduction is without alteration and is accompanied by all associated warranties, conditions, limitations, and notices. TI is not responsible or liable for such altered documentation. Information of third parties may be subject to additional restrictions.

Resale of TI components or services with statements different from or beyond the parameters stated by TI for that component or service voids all express and any implied warranties for the associated TI component or service and is an unfair and deceptive business practice. TI is not responsible or liable for any such statements.

Buyer acknowledges and agrees that it is solely responsible for compliance with all legal, regulatory and safety-related requirements concerning its products, and any use of TI components in its applications, notwithstanding any applications-related information or support that may be provided by TI. Buyer represents and agrees that it has all the necessary expertise to create and implement safeguards which anticipate dangerous consequences of failures, monitor failures and their consequences, lessen the likelihood of failures that might cause harm and take appropriate remedial actions. Buyer will fully indemnify TI and its representatives against any damages arising out of the use of any TI components in safety-critical applications.

In some cases, TI components may be promoted specifically to facilitate safety-related applications. With such components, TI's goal is to help enable customers to design and create their own end-product solutions that meet applicable functional safety standards and requirements. Nonetheless, such components are subject to these terms.

No TI components are authorized for use in FDA Class III (or similar life-critical medical equipment) unless authorized officers of the parties have executed a special agreement specifically governing such use.

Only those TI components which TI has specifically designated as military grade or "enhanced plastic" are designed and intended for use in military/aerospace applications or environments. Buyer acknowledges and agrees that any military or aerospace use of TI components which have *not* been so designated is solely at the Buyer's risk, and that Buyer is solely responsible for compliance with all legal and regulatory requirements in connection with such use.

TI has specifically designated certain components as meeting ISO/TS16949 requirements, mainly for automotive use. In any case of use of non-designated products, TI will not be responsible for any failure to meet ISO/TS16949.

| Products                     |                                 | Applications                  |                                   |
|------------------------------|---------------------------------|-------------------------------|-----------------------------------|
| Audio                        | www.ti.com/audio                | Automotive and Transportation | www.ti.com/automotive             |
| Amplifiers                   | amplifier.ti.com                | Communications and Telecom    | www.ti.com/communications         |
| Data Converters              | dataconverter.ti.com            | Computers and Peripherals     | www.ti.com/computers              |
| DLP® Products                | www.dlp.com                     | Consumer Electronics          | www.ti.com/consumer-apps          |
| DSP                          | dsp.ti.com                      | Energy and Lighting           | www.ti.com/energy                 |
| Clocks and Timers            | www.ti.com/clocks               | Industrial                    | www.ti.com/industrial             |
| Interface                    | interface.ti.com                | Medical                       | www.ti.com/medical                |
| Logic                        | logic.ti.com                    | Security                      | www.ti.com/security               |
| Power Mgmt                   | power.ti.com                    | Space, Avionics and Defense   | www.ti.com/space-avionics-defense |
| Microcontrollers             | microcontroller.ti.com          | Video and Imaging             | www.ti.com/video                  |
| RFID                         | www.ti-rfid.com                 |                               |                                   |
| OMAP Applications Processors | www.ti.com/omap                 | TI E2E Community              | e2e.ti.com                        |
| Wireless Connectivity        | www.ti.com/wirelessconnectivity |                               |                                   |

Mailing Address: Texas Instruments, Post Office Box 655303, Dallas, Texas 75265 Copyright © 2015, Texas Instruments Incorporated